## ~ 会計係さん7 ~ ユーザーズマニュアル (無料体験版インストール編)

「会計係さん7」は、Microsoft Windows10、Windows11のパソコンで動作するプログラムです。 本書では、「会計係さん7無料体験版」のインストールに関する説明を記述します。 Microsoft Windows は、米国 Microsoft Corporationの米国およびその他の国における登録商標です。

## 1 「会計係さん7無料体験版」のインストール

1-1. 無料体験版プログラムのダウンロード

既に無料体験版プログラムをダウンロードされている方は、次の「1-2. インストールの開始」へお進みください。

- ① 無料体験版のダウンロード案内ページを開きます。
- ② 無料体験版ダウンロードのコーナーにて、 ±「会計係さん7」無料体験版 をクリックしてください。 パソコンの「ダウンロード」フォルダに「kaikei7taiken\_7215. zip」というファイルがダウンロード されます。
- 1-2. インストールの開始

ダウンロードした「kaikei7taiken\_7215.zip」のアイコンをダブルクリックしますと、 「kaikei7taiken\_7215.msi」 というファイルがありますので、それをダブルクリックします。

※この無料体験版は、インストールした日から 60 日を経過しますと動作いたしません。

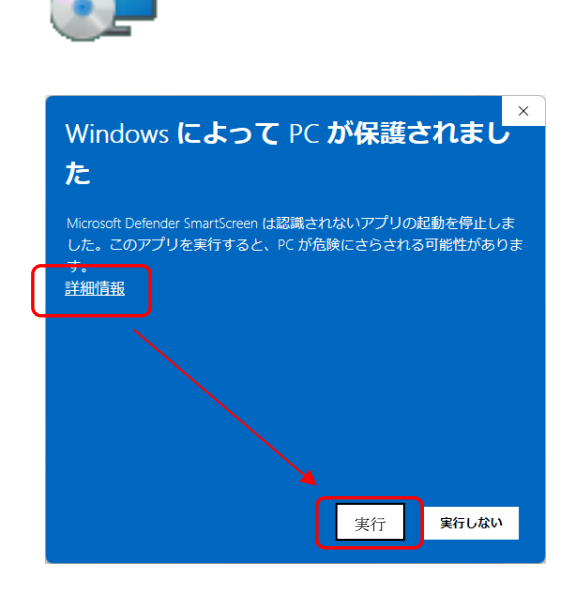

kaikei7taiken\_7215.msi

「Windows によって PC が保護されました」 というメッセージが表示された時は、

「詳細情報」をクリックすると ↓ 「実行」ボタンが表示されますので クリックして進んでください。

- インストール用ファイルを展開し、無料体験版のインストールを開始します。
   セキュリティ警告が表示された場合は 実行 などで先に進むようにしてください。
- 1-3.「会計係さん7無料体験版」をインストール
  - セットアップが起動しますので、次へボタンを クリックしてください。

 ライセンス条項をお読み頂いた上で 「同意する」にチェックを付けて、
 次へボタンをクリックしてください。

③ インストール先はそのままで問題ありません。

ご使用のパソコンが共用パソコンであり複数ユーザーで ご利用の場合は「すべてのユーザー」にチェックを付けて 次の画面へ移動してください。

次へボタンをクリックして次の画面へ移動します。

④ 準備完了画面が表示されたら、次へ ボタンを
 クリックしてください。

※ パソコンによっては、 「認識できないプログラムがこのコンピュータへの アクセスを要求しています」 というメッセージ画面が出ることがあります。

許可 をクリックして進めてください。

| 🛃 会計係さん 7 無料体験版                                                                                                    |                                                                                                    | —                                                                                             |                                                                                                    |
|----------------------------------------------------------------------------------------------------|----------------------------------------------------------------------------------------------------|-----------------------------------------------------------------------------------------------|----------------------------------------------------------------------------------------------------|
| 会計係さん7無料体験版 <sup>-</sup><br>そ                                                                                                    | ヒットアップ ウィザード^                                                                                                    | ようこ                                                                                           |                                                                                                    |
| インストーラーは 会計係さん7無料体                                                                                                    | 験版 をインストールするためにゅ                                                                                                    | の要な手順を                                                                                        | き示します。                                                                                                    |
|                                                                                                    |                                                                                                    |                                                                                               |                                                                                                    |
|                                                                                                    |                                                                                                    |                                                                                               |                                                                                                    |
| この製品は、著作権に関する法律お。<br>または一部を無断で複製したり、無断<br>注意ください。                                                                                                    | この国際条約により保護されていま<br>で複製物を頒布すると、著作権の                                                                                                    | ミす。この製<br>侵害となり                                                                               | 品の全部<br>ますのでご                                                                                                    |
|                                                                                                    | < 戻る(B) 次へ(N)                                                                                                    |                                                                                               | キャンセル                                                                                                    |
| 合計係さん7毎料体験版                                                                                                    |                                                                                                    | _                                                                                             |                                                                                                    |
| ライセンス条項                                                                                                    |                                                                                                    |                                                                                               | 5                                                                                                    |
| ライセンス条項をお読みください。以下<br>らじ次へ」をクリックしてください。その                                                                                                    | 「の条件に同意される場合は」「同意<br>也の場合は【キャンセル】をクリック                                                                                                    | まする]をク!<br>プレてください                                                                            | ノックしてか<br>い。                                                                                                    |
| 【無料体験                                                                                                    | 版と正規版の違いについて】                                                                                                    |                                                                                               | 1                                                                                                    |
| 株式会社コ                                                                                                    | はミュニティソフト 2025年<br>あとご担販の 2 種類的方☆1 ま、                                                                                                    | ť                                                                                             |                                                                                                    |
| 正規版は正式リリース版であり、<br>能性があります。                                                                                                    | 後に立った1000と10000パー・<br>機能追加・不具合対応のバー・                                                                                                    | ,。<br>ジョンアッ                                                                                   | ブの可                                                                                                    |
| 無料体験版は画面や帳票イメー:<br>用し続けることはできません。                                                                                                    | ジ確認の試用であり、機能制限(                                                                                                    | により継続                                                                                         | して使                                                                                                    |
| ○同意しない(D)                                                                                                    | ○同意する(A)                                                                                                    |                                                                                               |                                                                                                    |
|                                                                                                    | 〈 戻る(B) 次へ(N)                                                                                                    | >) [=                                                                                         | キャンセル                                                                                                    |
|                                                                                                    |                                                                                                    |                                                                                               |                                                                                                    |
| 🔁 会計係さん 7 無料体験版                                                                                                    |                                                                                                    |                                                                                               | ×                                                                                                    |
| 会計係さん7 無料体験版     インストール フォルダーの                                                                                                    | 選択                                                                                                    | _                                                                                             | ×                                                                                                    |
| <ul> <li>会計係さん7無料体験版</li> <li>インストールフォルダーの</li> <li>インストーラーは次のフォルダーへ会</li> <li>このフォルダーにインストールするに</li> </ul>                                                                                                    | 選択<br>計係さん7無料体験版をインスト<br>50次_1をクリックしてください。別                                                                                                    | ー<br>ールします<br>のフォルダ                                                                           | □ ×<br>                                                                                                    |
| <ul> <li>会計係さん7 無料体験版</li> <li>インストール フォルダーの</li> <li>インストーラーは次のフォルダーへ 3</li> <li>このフォルダーにインストールするはこ<br/>トールするは、アドレスを入力するか</li> <li>フォルダー(F)</li> </ul>                                                                                                    | 選択<br>計係さん7無料体験版をインスト<br>20たく)をクリックしてください。8<br>11参照1をクリックしてください。                                                                                                    | ー<br>ールします<br>のフォルダ                                                                           | - ×<br>                                                                                                    |
| <ul> <li>会計係さん7無料体験版</li> <li>インストール フォルダーの</li> <li>インストーラーは次のフォルダーへ会</li> <li>ニのフォルダーにインストールするに1<br/>トールするには、アドレスを入力するか</li> <li>フォルダー(E)</li> <li>[C¥Program Files (x80)¥会計(係さ)/</li> </ul>                                                                                                    | 選択<br>計係さん7無料体験版をインスト<br>むたへ1をクリックしてください。別<br>(多照1をクリックしてください。)<br>い7無料体験版¥                                                                                                    | ー<br>ールします<br>のフォルダ<br>参切                                                                     | ×<br>、<br>ーにインス<br>厩(R)                                                                                                    |
| <ul> <li>会計係さん7無料体験版</li> <li>インストールフォルダーの、</li> <li>インストーラーは次のフォルダーへ会</li> <li>このフォルダーにインストールするにごトールするには、アドレスを入力するか</li> <li>フォルダー(E):</li> <li>〇×Program Files (x86)半会計係さん</li> </ul>                                                                                                    | 選択<br>計係さん7無料体験版をインスト<br>は5~1をクリックしてください。別<br>(参照目をクリックしてください。<br>、7無料体験版¥                                                                                                    | ー<br>ールします<br>のフォルダ<br>ディスク                                                                   | <ul> <li>×</li> <li>・</li> <li>ーにインス</li> <li>鼠(R)</li> <li>?積域(D)</li> </ul>                                                                                                    |
| <ul> <li>会計係さん7無料体装版</li> <li>インストール フォルダーの:</li> <li>インストーラーは次のフォルダーへ会</li> <li>ニのフォルダーマーク・フトールするにこ<br/>トールするには、アドレスを入力するか<br/>フォルダー(E):</li> <li>〇×Program Files (x86)¥会計(係さん)</li> <li>会計(係さん7無料)体験版を現在のコーす。(F)</li> </ul>                                                                                                    | 選択<br>計係さん7無料体験版をインスト<br>むたへ)をクリックしてください。別<br>(参照]をクリックしてください。<br>いう無料体験版¥<br>ーザー用か、またはすべてのユーザー                                                                                                    | ー<br>ールします<br>ゆフォルダ<br>ディスシ<br>用にインスト                                                         | ×<br>・<br>ーにインス<br>係(R)…<br>- ルルます:                                                                                                    |
| <ul> <li>会計係さん7無料体験版</li> <li>インストール フォルダーの</li> <li>インストーラーは次のフォルダーへ 会</li> <li>ニのフォルダーにインストールするはご、<br/>トールするはば、アドレスを入力するか</li> <li>フォルダー(E)</li> <li>〇メProgram Files (x80)¥会計係さか</li> <li>会計係さん7無料体験版を現在のユ</li> <li>すべてのユーザー(E)</li> <li>このユーザーのみ(M)</li> </ul>                                                                                                    | 選択<br>計係さん7無料体験版をインスト<br>またへうをクリックしてください。別<br>「参照】をクリックしてください。<br>、7無料体験版¥<br>ーザー用か、またはすべてのユーザー                                                                                                    | ー<br>ルします<br>ゆフォルダ<br>ディスク<br>用にインスト                                                          | ×<br>                                                                                                    |
| <ul> <li>         会計係さん7 無料体験技         インストール フォルダーの:     </li> <li>         インストーン フォルダーの:     </li> <li>         インストーン・フォルダーの:     </li> <li>         インストーン・フォルダーの:     </li> <li>         インストーン・フォールダーの:     </li> <li>         アクリンダーにインストールするに1:     </li> <li>         アクリンダーにインストールするに2:     </li> <li>         アクリンダーにインストールするに3:     </li> <li>         アクリンダーにくり、     </li> <li>         (○¥Program Files (x80)¥会計係され     </li> <li>         会計(係さん7無料(体験版を現在の2)     </li> <li>         すべてのユーザー(1)     </li> <li>         (○このユーザーのみ(10)     </li> </ul> | 選択 計係さん7無料体験版をインスト むたへきのリックしてくださし、8 いう無料体験版   -ザー用か、またはすべてのユーザー    < 戻る(B)   、次へ(N):                                                                                                    | ー<br>のフォルダ<br>ディスク<br>用にインスト                                                                  | ×<br>・<br>ーにインス<br>係(R)…<br>・<br>・<br>・<br>・<br>・<br>・<br>・<br>・<br>・<br>・<br>・<br>・<br>・                                                                                                    |
| <ul> <li>         会計係さん7無料体装版     </li> <li>         インストールフォルダーの2     </li> <li>         インストーラーは次のフォルダーへ会     </li> <li>         のフォルダーについたールするに1     </li> <li>         トールするには、アドレスを入力するか     </li> <li>         フォルダー(E):     </li> <li>         C¥Program Files (x86)半会計(係さか)     </li> <li>         会計(係さん7無料体装版を現在の2     </li> <li>         すべてのユーザー(E):     </li> <li>         このユーザーのみ(M)     </li> </ul>                                                                                                    | 選択<br>計係さん7無料体験版をインスト<br>むたへ)をクリックしてくださし、8<br>(参照)をクリックしてくださし、8<br>(参照)をクリックしてくださし、8<br>-サー用か、またはすべてのユーサー<br>く戻な(8) 次へ(N):                                                                                                    | ー<br>ルします<br>のフォルダ<br>ディスク<br>用にインスト                                                          | ×<br>・<br>ーにインス<br>係(R)…<br>?硝螺(D)…<br>:・<br>:・<br>・<br>・<br>・<br>・<br>・<br>・<br>・<br>・<br>・<br>・<br>・<br>・<br>・                                                                                                    |
| <ul> <li>会計係さん7無料体験版         インストール フォルダーの:         インストール フォルダーの:         インストール フォルダーの:         インストーン・フォールざくの:         アールざくには、アドレスを入力するか         フォルダー(E):         〇・ンドアのgram Files (x86)半会計係さん         会計係さん7無料体験版を現在のユーザーのみ(い)         マーガーのみ(い)         マーガーのみ(い)         マーガーのみ(い)         マーガーのみ(い)     </li> </ul>                                                                                                    | 選択 計係さん7無料体験版をインスト むたへきのリックしてくださし、8 いう無料体験版   -ザー用か、またはすべてのユーザー    〈 戻る(B) 次へ(N):                                                                                                    |                                                                                               | <ul> <li>×</li> <li>□</li> <li>□</li> <li>□</li> <li>□</li> <li>□</li> <li>□</li> <li>□</li> <li>□</li> <li>×</li> <li>&gt;&gt;</li> <li>&gt;&gt;</li> <li>×</li> <li>&gt;&gt;</li> <li>×</li> <li>×&lt;</li></ul> |
| <ul> <li>         会計係さん7 無料体験版      </li> <li>         インストール フォルダーの:     </li> <li>         インストーール フォルダーの:     </li> <li>         インストーール フォルダーの:     </li> <li>         インストーール フォルダーへ 会         このフォルダーにインストールするに:     </li> <li>         フォルダーにインストールするに:     </li> <li>         フォルダー(E):     </li> <li>         〇メ甲rogram Files (x86)¥会計係さん     </li> <li>         会計(係さん7無料(体験版 を現在の2)     </li> <li>         マーゲーの2)     </li> <li>         このユーザーのみ(い)     </li> <li>         マーガーのみ(い)     </li> <li>         マンストールの確認     </li> </ul>                     | 選択<br>計係さん7無料体験版をインスト<br>むかったてださい。別<br>(多期)をクリックしてください。別<br>(予期)をクリックしてください。別<br>(予期)をクリックしてください。別<br>(今期)をクリックしてください。別<br>(今期)をクリックしてください。別<br>(今期)をクリックしてください。別<br>(今期)をクリックしてください。別<br>(今期)をクリックしてください。別<br>(今期)をクリックしてください。別<br>(今期)をクリックしてください。別<br>(今期)をクリックしてください。別                                                                                                    | <ul> <li>ールします。</li> <li>のフォルダ</li> <li>ディス2</li> <li>用にインスト</li> <li>キ</li> <li>キ</li> </ul> | <ul> <li>×</li> <li>□</li> <li>□</li> <li>□</li> <li>□</li> <li>□</li> <li>□</li> <li>□</li> <li>□</li> <li>□</li> <li>□</li> <li>×</li> <li>&gt;</li> <li>×</li> <li>&gt;</li> <li>×</li> <li>×</li></ul>                    |
| <ul> <li>会計係さん7無料体験版         インストール フォルダーの     </li> <li>インストール フォルダーの</li> <li>インストール フォルダーの</li> <li>インストール フォルダーの</li> <li>マンストール マネル</li> <li>マンストールするに</li> <li>フォルダー(こ)</li> <li>〇メヤrogram Files (x80)#会計係され</li> <li>会計係さん7無料体験版</li> <li>を計係さん7無料体験版</li> <li>インストールの確認</li> <li>会計係さん7無料体験版 をインストー、</li> <li>にないまたのアールマンストールを開いた</li> </ul>                                                                                                    | 選択<br>計係さん7無料体験版をインスト<br>主じたいをクリックしてください。別<br>(今期1をクリックしてください。別<br>・サー用か、またはすべてのユーザー<br>く戻さ(B) 次へ(N):<br>ルする準備ができました。<br>始してください。                                                                                                    | ルルます<br>(のフォルダ<br>ディスク<br>用にインスト<br>+ - (                                                     | ・<br>ーにインス<br>線(R)…<br>学科域(D)…<br>・<br>・<br>・<br>・<br>・<br>・<br>・<br>・<br>・<br>・<br>・<br>・<br>・                                                                                                    |
| <ul> <li>会計係さん7無料体験版</li> <li>インストール フォルダーの:</li> <li>インストール フォルダーの:</li> <li>インストーール フォルダーの:</li> <li>インストーール フォルダーの:</li> <li>インストーールするに:</li> <li>アドレズを入力するか:</li> <li>フォルダー(E):</li> <li>〇×Program Files (x80)半会計係さん</li> <li>会計係さん7無料体験版を現在のユーザー(E):</li> <li>〇このユーザーのみ(い)</li> <li>ごのユーザーのみ(い)</li> <li>会計係さん7無料体験版</li> <li>会計係さん7無料体験版をインストー、<br/>したへ)を知りっクしてインストールを開発</li> </ul>                                                                                                    | <ul> <li>選択</li> <li>計係さん7無料体験版をインスト<br/>むたいまた、また、また、<br/>は多別ックしてくださし、また、<br/>いず聞をクリックしてください。<br/>いず問をクリックしてください。<br/>いずのなくたさい。<br/>く 戻る(B) 次へ(N):<br/>しずる準備ができました。<br/>はしてください。     </li> </ul>                                                                                                    | <ul> <li>ールします。</li> <li>のフォルダ</li> <li>ディス2</li> <li>用にインスト</li> <li>キ</li> </ul>            | <ul> <li>×</li> <li>ーにインス</li> <li>(R(R)</li> <li>*特地軟(D)</li> <li>・・・・・・・・・・・・・・・・・・・・・・・・・・・・・・・・・・・・</li></ul>                                                                                                    |
| <ul> <li>会計係さん7無料体験版 <ul> <li>インストール フォルダーの</li> <li>インストール フォルダーの</li> <li>インストール フォルダーの</li> <li>インストール フォルダーの</li> <li>コオルダー(C)</li> <li>〇×Program Files (×86)¥会計係さよ</li> <li>会計係さん7無料体験版を現在の2</li> <li>すべてのユーザーのみ(M)</li> </ul> </li> <li>会計係さん7無料体験版 <ul> <li>オンストールの確認</li> <li>会計係さん7無料体験版をインストー、</li> <li>レストールの確認</li> <li>会計係さん7無料体験版をインストー、</li> </ul></li></ul>                                                                                                    | 選択 計係さん7無料体験版をインスト まじからをクリックしてださい。 いう無料体験版 ・ ・ ・ ・ ・ ・ ・ ・ 、 、 、 、 、 、 、 、 、 、 、                                                                                                    | ルルます<br>のフォルダ<br>ディス2<br>用にインスト                                                               | ×<br>・<br>ーにインス<br>際(PD<br>ア移動域(D)<br>・<br>・<br>・<br>・<br>・<br>・<br>・<br>・<br>・<br>・<br>・<br>・<br>・                                                                                                    |
| <ul> <li>         会計係さん7無料体験版<br/>インストール フォルダーの:<br/>インストール フォルダーの:<br/>インストール フォルダーの:<br/>インストールマールボラムロ:<br/>トールするロコ、アドレスを入力するか<br/>フォルダー(E):<br/>○メProgram Files (x86)¥会計係さん<br/>会計(係さん7無料(体験版を現在のユ<br/>・すべてのユーザー(E):<br/>・) このユーザー(E):<br/>・) このユーザー(E):<br/>・) このユーザーの確認     </li> <li>         会計(係さん7無料(体験版<br/>インストールの確認         会計(係さん7無料(体験版<br/>なインストールを開設):<br/>なが)をクリックしてインストールを開設      </li> </ul>                                                                                                    | <ul> <li>選択</li> <li>計係さん7無料体験版をインスト<br/>むたくうをグリックしてください。別<br/>(今期間をグリックしてください。別<br/>(今期間をグリックしてください。別<br/>(今期間をグリックしてください。)</li> <li>・サー用か、またはすべてのユーザー</li> <li>&lt; 戻る(B) 法へ(N):</li> <li></li> <li></li> <li< td=""><td> ルします<br/>のフォルダ<br/>ディス2<br/>用にインスト</td><td>、<br/>、<br/>ーにインス<br/>縦(R)…<br/>ネ神敏(D)…<br/>キンセンレ<br/>、<br/>、<br/>、<br/>、<br/>、<br/>、<br/>、<br/>、<br/>、<br/>、<br/>、<br/>、<br/>、</td></li<></ul> | ルします<br>のフォルダ<br>ディス2<br>用にインスト                                                               | 、<br>、<br>ーにインス<br>縦(R)…<br>ネ神敏(D)…<br>キンセンレ<br>、<br>、<br>、<br>、<br>、<br>、<br>、<br>、<br>、<br>、<br>、<br>、<br>、                                                                                                    |
| <ul> <li>会計係さん7無料体験版 <ul> <li>インストール フォルダーの</li> <li>インストール フォルダーの</li> <li>インストール フォルダーの</li> <li>インストール フォルダーの</li> </ul> </li> <li>インストール・フォルダーの</li> <li>フォルダー(こ) <ul> <li>〇メProgram Files (x80)¥会計係さか</li> <li>会計(係さん7無料体験版を現在のユーザーのみ(M)</li> </ul> </li> <li>マオペてのユーザーのみ(M) <ul> <li>ゴオペてのユーザーのみ(M)</li> </ul> </li> <li>会計(係さん7無料体験版 <ul> <li>インストールの確認</li> <li>会計(係さん7無料体験版をインストー、<br/>し次へ)をクリックしてインストールを開始</li> </ul></li></ul>                                                                                                    | アンフリン (1) (1) (1) (1) (1) (1) (1) (1) (1) (1)                                                                                                    | ルします<br>のフォルダ<br>ディスさ<br>用にインスト<br>-                                                          | <ul> <li>×</li> <li>□-にインス</li> <li>((R)</li> <li>ア得球(0)</li> <li>-ルします:</li> <li>*+ンセルレ</li> </ul>                                                                                                    |
| <ul> <li>         会計係さん7無料体験版<br/>インストール フォルダーの;<br/>インストール フォルダーの;<br/>インストール フォルダーの;<br/>インストール フォルダーの;<br/>マトンストールする!!;<br/>トールする!!;<br/>トールする!!;<br/>マーンストールする!!;<br/>○ マージストールする!!;<br/>○ マージーのよいの<br/>・・・・・・・・・・・・・・・・・・・・・・・・・・・・・</li></ul>                                                                                                    | 選択<br>計係さん7無料(特徴版をインスト<br>20次入をクリックしてください。別<br>(今期)をクリックしてください。別<br>(今期)をクリックしてください。別<br>(今期)をクリックしてください。別<br>(今期)をクリックしてください。<br>(今期)をクリックしてください。<br>(今期)をクリックしてください。<br>(今期)をクリックしてください。別<br>(今期)をクリックしてください。別<br>(今期)をクリックしてくたさい。別<br>(今日)(今日)(今日)(今日)(今日)(今日)(今日)(今日)(今日)(今日)                                                                                                    | - ルルます<br>(ゆフォルダ<br>ディスク<br>用にインスト<br>+ - (                                                   | <ul> <li>、</li> <li>ーにインス</li> <li>(%(R)</li></ul>                                                                                                    |

⑤ インストール完了画面が表示されたら、

閉じる ボタンをクリックしてください。

- ⑥ デスクトップとスタートメニュー(スタート画面)に
   アイコンが追加されている事をご確認ください。
- ⑦ 以上で「会計係さん7無料体験版」が使用できる状態に なりました。
- 1-4. ユーザーズマニュアル(運用編)をご覧ください

会計区分を選択した後の出納帳などの画面右上の マニュアル ボタン を開くと「会計係さん7」のご使用方法がご覧頂けます。 一般的な自治会会計を例に、実際の入力についてご説明しておりますので、是非ご覧ください。

1-5. 正規版のご注文方法について

会計係さん7体験版のメイン画面左下のより、 製品版注文 ボタンからホームページの 「製品のご購入」コーナーへリンクしております。

2 「会計係さん7無料体験版」を削除するには

## 2-1. 始める前に

「会計係さん7無料体験版」が起動中の場合は終了してください。 データの保存が必要であれば、データをバックアップしてください。

- 2-2.「会計係さん7無料体験版」をアンインストール
  - ① 「会計係さん7無料体験版」及び他のアプリケーションを全て終了しておいてください。
  - ② 「設定」より「アプリ」→「インストールされているアプリ」をクリックしてください。
  - ③ 「会計係さん7無料体験版」の右端「…」から、「アンインストール」をクリックしてください。
  - ④ 確認メッセージが表示されます。 アンインストール をクリックしてください。
  - ⑤ 以上で、パソコンから「会計係さん7無料体験版」が削除されます。 (削除後も60日間の動作制限は残ります)

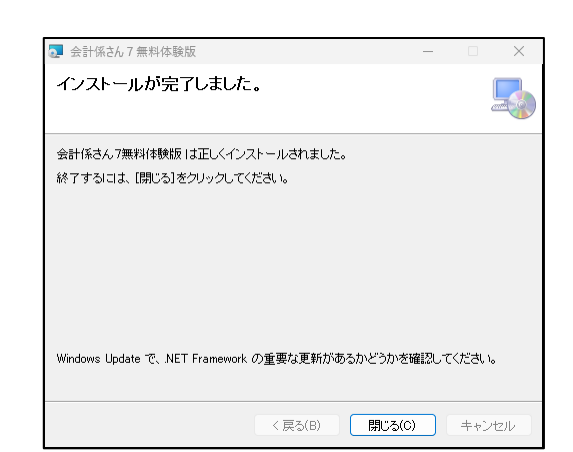